### CONTENTS

| 1 | # 72 | 25-BENEFIT CATEGORY REPORT [ENHANCEMENT]                              | . 2 |
|---|------|-----------------------------------------------------------------------|-----|
|   | 1.1  | Setting up the Benefit Categories Report                              | .2  |
|   | 1.2  | Select Fields to include in the Report on the Paycheck Category Table | . 3 |
|   | 1.3  | Run the Report                                                        | . 3 |
|   | 1.4  | Excel® Version                                                        | .4  |

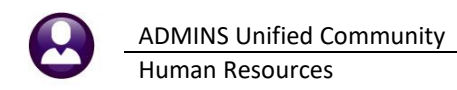

# 1 # 7225–Benefit Category Report [Enhancement]

| Report Fields                                                                                                    |                                                                                                    | ×   |
|----------------------------------------------------------------------------------------------------|----------------------------------------------------------------------------------------------------|-----|
| Description                                                                                                    | Field                                                                                                    | Tof |
| Annual Salary<br>Bank Account<br>Bank Account<br>Bank Code<br>Benefit Category<br>Benefit Deduction<br>Check Date<br>Cost Code<br>Cost Code DropAmt<br>Cost Code Prenote<br>Cost Code Prenote<br>CostCodeBrkActJyp<br>Date of Birth<br>EE0/Drig, Hire Date<br>Employee Amt(Den)<br>Employee Amt(Den)<br>Employee Amt(Den)<br>Expenditure Acct<br>Holdover Amount<br>Liability Account<br>Mailing Address#1<br>Mailing City<br>Hailing State<br>Mailing State<br>Mailing State<br>Mailing State<br>Mailing State<br>Mailing State<br>Mailing State<br>Mailing State<br>Mailing State<br>Mailing Cip Code<br>Note | ANNSAL<br>BANKACT<br>BANKA<br>NAME<br>BENCOD<br>BENDED<br>WARCKDATE<br>CHECK<br>CSTCOD<br>DRPAMT<br>PRENOT<br>HRACCTYP<br>DOB<br>OHIRDAT<br>ERANT<br>ERANT<br>EXPACTNUM<br>HLDOAMT<br>LIAACTNUM<br>O1MADR<br>O2MADR<br>O3MADR<br>MCITY<br>MSTATE<br>MZIPCODE<br>NOTE<br>SSNO<br>TOTAMT<br>WARRANT | ~   |
| OK Find                                                                                                    | d Search Cancel Help                                                                                                    | Eof |

The Benefit Category report is customizable and can be run as part of the periodic payroll warrant, on a set schedule, or on demand.

This will report on all category codes that are set up on the Paycheck Category table.

The list of fields is shown via the lookup when adding a field in the Paycheck Category Detail screen. The current list is shown on the left.

If there are fields not shown here that you want to be included in the report, please contact <u>support@admins.com</u> to request the enhancement.

Our most recent addition to the list was adding the warrant number at the request of one of our user sites.

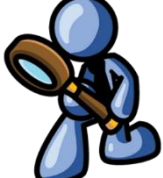

## 1.1 Setting up the Benefit Categories Report

Begin by determining the category for the cost code to be reported on. Each **Cost Code** is associated with a **Paycheck Category**. The **Paycheck Category** code highlighted on the Cost Code table in the image is **"BC"**. To access the cost code table to see these codes, from the menu, select:

|                   |          |             | Cost Code                        | Table |             |        |                   |
|-------------------|----------|-------------|----------------------------------|-------|-------------|--------|-------------------|
| Goto              |          |             |                                  |       |             |        |                   |
| Actions           |          | 2 Cost Code | 3 Description                    | Code  |             | tegory | Status A          |
|                   | 1 Detail | EP BCS21    | TER HMU SINGLE 21 PHYS           | BC    | BLUE CROSS  | 1      | Inactive          |
|                   |          | LK DUJEI    | NER HAU SINGLE 25 PHTS           |       | DECE CROSS  |        | Toactive          |
| ummary-benefit St |          | ER BUS26    | YER MOSTER HEALTH FONTLY         | BC    | BLUE CRUSS  |        | Octive            |
| 6 Add New         |          | ER BCSTW    | YER MASTER HEALTH SINGLE         | BC    | BLUE CROSS  |        | Active            |
| Copy This Code    |          | CD MUA C    | LUE FAMILY SCHOOL ADMINISTRATION | PC.   | DI LE COOCC |        | Active            |
|                   |          | EK HITT     | LUE SINGLE SCHOOL ADMINISTRATION | - DC  | DEDE CROSS  |        | Active            |
| 7 Edit List       |          | ER MH+ S    | LUE EXTRA PAYMENT                | BC    | BLUE CROSS  |        | Active            |
| 8 Detail List     |          | HMO ADME    | LUE FAMILY 12MTH SCHOOL AFSCME   | BC    | BLUE CROSS  |        | Active            |
| 9 Emp By Code     |          | LING ODMC   | LUE IND 12MTH SCHOOL AFSCHE      | - DC  | DLUE CDOCC  |        | Active            |
|                   |          | HMU HUMS    | LUE FAMILY TOWN                  | BL    | BLUE CRUSS  |        | Active            |
| ategory Tables    |          | HMO BCX     | LUE FAMILY 21 PAYS               | BC    | BLUE CROSS  |        | Active            |
| 0 Paycheck        |          | LMODE       | LUE FAMILY 26 PHTS               | -bc   | DITE CDUCC  |        | HCtive            |
| Benefit Statement |          | 1 ILODA     | LUE FINI IONIN SCHOOL HESCHE     | -     | DLUE CROOO  |        | Active Rotive     |
| togon Poporte     |          | HMOBI       | LIE STICLE 10W1                  | BC    | BLUE CROSS  |        | Pictive<br>Rotiue |
| V Pauchack        |          | HMOF TWN    | UE SINGLE 26 PRYS                | BC    | BLUE CROSS  | 1      | Botive            |
| Regeft Statement  |          | LMOE 04     | LUE SNGL 10MTH SCHOOL AFSCME     | PC.   | DI LE CDOCC |        | Active            |
|                   |          | HINDF 21    | AM 21 CORRECTION                 | _pc   | BLUE UKUSS  |        | Inactive          |
| Z Restrict To     |          | HM0F26      |                                  | BC    | BLUE CROSS  |        | Active            |
|                   |          | HMOE42      | RSION - HEALTH NONDEF            | BC    | BLUE CROSS  |        | Inactive          |
|                   |          | 1101 42     | H NON DEF FED                    |       |             |        | Inactive          |
|                   |          | HMUS TWN    | LUE NON DEF                      | BC    | BLUE URUSS  |        | Active            |
|                   |          | HM0S21      | RSION - CAR ALLOWANCE            | BC    | BLUE CROSS  |        | Inactive          |
|                   |          | LMOCOC      | ALLOWANCE END OF YEAR BENEFIT    | - PC  | DI LE CDOCC |        | Active            |
|                   |          | HPU526      | SUPPORT                          | BL    | BLUE URUSS  |        | Active            |
|                   |          | HM0S42      | SUPPORT RHODE ISLAND             | BC    | BLUE CROSS  |        | Hotive            |
|                   |          | HMPE21C     | U CHELU SUPPORT HRMSTRUNG        | BC    | BLUE CROSS  | 1      | Inactive          |
|                   |          | 1001210     | SUPPROCEITE                      | - E   | DLUE 00000  |        | Toactive          |
|                   |          | MEDEX       | CLERCET - NOV                    | BC    | BLUE CROSS  |        | Toactive          |
|                   |          | Z44DEDS     | SALING - INI                     | BC    | BLUE CROSS  |        | processe v        |

#### Human Resources ▶ Tables ▶ Cost Codes

| Code 🔻   | Description                           | Benefit | Category   |
|----------|---------------------------------------|---------|------------|
| BLXF26   | BLUE CROSS FAMILY 75/25               | BC      | BLUE CROSS |
| BLXS26   | BLUE CROSS SINGLE 65/35               | BC      | BLUE CROSS |
| ER BC F  | EMPLOYER HMO FAMILY                   | BC      | BLUE CROSS |
| ER BC S  | EMPLOYER HMO SINGLE                   | BC      | BLUE CROSS |
| ER MH+ F | EMPLOYER MASTER HEALTH FAMILY         | BC      | BLUE CROSS |
| ER MH+ S | EMPLOYER MASTER HEALTH SINGLE         | BC      | BLUE CROSS |
| HMO ADMF | HMO BLUE FAMILY SCHOOL ADMINISTRATION | BC      | BLUE CROSS |
| HMO ADMS | HMO BLUE SINGLE SCHOOL ADMINISTRATION | BC      | BLUE CROSS |
| HMO BCX  | HMO BLUE EXTRA PAYMENT                | BC      | BLUE CROSS |
| HMOBF    | HMO BLUE FAMILY 12MTH SCHOOL AFSCME   | BC      | BLUE CROSS |
| HMOBI    | HMO BLUE IND 12MTH SCHOOL AFSCME      | BC      | BLUE CROSS |
| HMOF TWN | HMO BLUE FAMILY TOWN                  | BC      | BLUE CROSS |
| HMOF21   | HMO BLUE FAMILY 21 PAYS               | BC      | BLUE CROSS |
| HMOF26   | HMO BLUE FAMILY 26 PAYS               | BC      | BLUE CROSS |
| HMOF42   | HMO BLUE FAM 10MTH SCHOOL AFSCME      | BC      | BLUE CROSS |
| HMOS TWN | HMO BLUE SINGLE TOWN                  | BC      | BLUE CROSS |
| HMOS21   | HMO BLUE SINGLE 21 PAYS               | BC      | BLUE CROSS |
| HMOS26   | HMO BLUE SINGLE 26 PAYS               | BC      | BLUE CROSS |
| HMOS42   | HMO BLUE SNGL 10MTH SCHOOL AFSCME     | BC      | BLUE CROSS |
| MEDEX    | MEDEX                                 | BC      | BLUE CROSS |
|          |                                       |         |            |

In this case, there are 20 active cost codes in the "BC" paycheck category.

### 1.2 Select Fields to include in the Report on the Paycheck Category Table

The report columns shown on the report are defined on the detail page for each code on the Paycheck Category table. To select the fields that will be shown on the report, from the menu, select:

| Human Resources Budget Collections | Bank Codes                       |
|------------------------------------|----------------------------------|
| Maintenance 2                      | > Bargaining Unit Table          |
| Payroll Processing                 | > Base Buckets                   |
| Timesheet Entry                    | > Benefit Tiers                  |
| Special Processing                 | > Budget Group Table - Read Only |
| Void/Manual/Figure Paycheck        | Category - Paycheck              |
| Billing and Invoicing              | > Cost Code                      |
| Bank Reconciliation                | FLSA Codes                       |
| Queries                            | > Leave Accrual Rules            |
| Reports >                          | > Pay Code                       |
| Tables >>>>                        | > Pay Group Table                |

#### Human Resources > Tables > Category – Paycheck

Select the Paycheck Category & click on [Detail].

<sup>2</sup> On the detail screen, set the report frequency options. This report can be run on demand, or with every warrant, or periodically.

3 Choose the order (where this benefit code will be listed on the report – depends on what other codes are set up for the report.)

Pay Group Table 4 Choose fields for the report. Employee number and name are always included; up to eight additional columns can be specified.

| En [AUC] 6428-Paycheck Catego | ory                                                  |                                                                                                    |                                                                                                    |
|-------------------------------|------------------------------------------------------|----------------------------------------------------------------------------------------------------|----------------------------------------------------------------------------------------------------|
| Goto                          | Pay                                                  | vcheck Category                                                                                                    |                                                                                                    |
| Actions                       | 2 Category<br>BC B                                   | 4 Type Status Order# CkOrder  B Active 1 LUE CROSS B Active                                                                                                   |                                                                                                    |
| 5 Add New                     | BC-ND B                                              | CBS - NON W Active                                                                                                    |                                                                                                    |
| 7 Cost Code Table             |                                                      | Paycheck Catego                                                                                                    | pry                                                                                                    |
| X Restrict To                 | CH Goto                                              | Category BC BLUE CROSS                                                                                                    |                                                                                                    |
|                               | CL Actions  1 Summary  2 Add New                     | Category Type  Benefit/Deduction Wage Wage Category Type Wage Wage Wage Wage Wage Wage Wage Wag                                                               | and Benefit Report Order 1<br>Check Layout Order 2<br>-Ly                                                                         |
|                               | 3 Edit List<br>4 Cost Code Table<br>5 Pay Code Table | Place the field names below in the order in which they are to be                                                                                              | printed on the report                                                                                                    |
|                               |                                                      | Report Field Name         Description           1 EMPNO         Enclogee Name           3 EEFMT         Enclogee Name           4 EPPNT         Enclogee Name | _                                                                                                    |
|                               |                                                      | 5 ESTCOD<br>6 MeRCHONE<br>7 DECK<br>7 DECK<br>8 MeRCHONE<br>9 TOTANT<br>10<br>10<br>10<br>10<br>10<br>10<br>10<br>10<br>10<br>10                              | Select the field names by right-<br>clicking in the box and choosing<br>the field to be included on the<br>report from the lookup |
|                               |                                                      |                                                                                                    |                                                                                                    |

Figure 1 Selecting the options for this code

## 1.3 Run the Report

| Task 7225: Benefit Categories                                  |                                                                 | × |  |  |  |  |
|----------------------------------------------------------------|-----------------------------------------------------------------|---|--|--|--|--|
| Benefit Categories                                             |                                                                 |   |  |  |  |  |
| Category Frequency:                                            | O On Demand      Every Warrant O Monthly O Quarterly O Annually |   |  |  |  |  |
| Print Report as:                                               | ○ Summary                                                       |   |  |  |  |  |
| Required: Check Date Range (mmddyyyy)                          | From: 07012022 To: 09302022                                     |   |  |  |  |  |
| Optional: Enter up to 9 Warrant#'s                             | Edit 0 values:                                                  |   |  |  |  |  |
| Run as O Preview O Print  PDF O If Printing use Duplex  Yes No | ) Excel Lookup OK Cancel Clear All                              |   |  |  |  |  |

Samples are shown below.

To run the report on demand, from the menu, select:

#### Human Resources ▶ Reports ▶ Report Library ▶ By Paychecks/Other ▶ #7225 Benefit Categories

Enter a required check date range to limit the report to only the desired data.

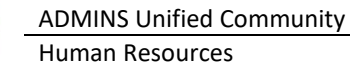

March 2023

| 7225-HRBENDEDCAT.REP P1             | rinted 15-Feb-2023 at 15:18 | :44 by THERESA    |                   |                    |              |         |                   | Page 1 |
|-------------------------------------|-----------------------------|-------------------|-------------------|--------------------|--------------|---------|-------------------|--------|
|                                     |                             |                   | Town              | of Admins          |              |         |                   |        |
|                                     |                             |                   | Benefit           | Categories         |              |         |                   |        |
|                                     |                             |                   | Check Date betwee | n 07012022 and 093 | 02022        |         |                   |        |
| Category: BC BLUE CROSS             |                             |                   |                   |                    |              |         |                   |        |
| Cost Code: ER BC F EMPLOYER HMO FAM | ILY                         |                   |                   |                    |              |         |                   |        |
|                                     |                             |                   |                   |                    |              |         |                   |        |
| Emp# Employee Name                  | Prenote Employee Amt(Ded)   | Employer Amt(Ben) | Cost Code         | Check Date         | Check Number | Warrant | Total (Ded & Ben) |        |
|                                     |                             |                   |                   |                    |              |         |                   |        |
| 002213 BARTLETT, MICHAEL P          |                             | 15203.10          |                   | 06-Jul-2022        | 0948598      | 903695  | 15203.10          |        |
| 071294 CLINTON, LAWRENCE            |                             | 17019.73          |                   | 20-Jul-2022        | 0949734      | 903700  | 17019.73          |        |
| 010483 DONAHUE, LYNN R              |                             | 20566.87          |                   | 31-Aug-2022        | 0962969      | 903717  | 20566.87          |        |
| 070032 ESPOSITO, KEITH L            |                             | 14951.11          |                   | 03-Aug-2022        | 0961046      | 903706  | 14951.11          |        |
| 071640 MCKINNEY, KAREN A            |                             | 2422.42           |                   | 03-Aug-2022        | 0960924      | 903703  | 2422.42           |        |
| 010765 MOLLOY, KEITH M              |                             | 20566.87          |                   | 31-Aug-2022        | 0962968      | 903717  | 20566.87          |        |
| 070855 O'NEILL, MARIE T             |                             | 20566.84          |                   | 14-Sep-2022        | 0964064      | 903723  | 20566.84          |        |
| 000307 PERRY, KEITH JR              |                             | 9426.70           |                   | 24-Aug-2022        | 0962229      | 903714  | 9426.70           |        |
| 071314 RANDAZZO, MARIE J            |                             | 15202.91          |                   | 06-Jul-2022        | 0949037      | 903694  | 15202.91          |        |
| 071352 SAIYAN, KEITH                |                             | 20399.04          |                   | 06-Jul-2022        | 0949160      | 903694  | 20399.04          |        |
| 071517 SCHMIDT, KEITH A             |                             | 20566.87          |                   | 24-Aug-2022        | 0962122      | 903714  | 20566.87          |        |
| 006047 SLANEY, KAREN                |                             | 23162.29          |                   | 07-Sep-2022        | 0963296      | 903721  | 23162.29          |        |
| 003071 WYNN, LYNN A                 |                             | 19096.09          |                   | 10-Aug-2022        | 0961412      | 903709  | 19096.09          |        |
|                                     |                             |                   |                   |                    |              |         |                   |        |
| Total # Employees: 13               |                             | 219150.84         |                   |                    |              |         | 219150.84         |        |
|                                     |                             |                   |                   |                    |              |         |                   |        |
|                                     |                             |                   |                   |                    |              |         |                   |        |
| Selection Legend:                   |                             |                   |                   |                    |              |         |                   |        |
|                                     |                             |                   |                   |                    |              |         |                   |        |
|                                     |                             |                   |                   |                    |              |         |                   |        |
| Selected Report Format: In Detail   |                             |                   |                   |                    |              |         |                   |        |
| Selected Check Date: 07012022 to 0  | 9302022                     |                   |                   |                    |              |         |                   |        |
| Selected Frequency: Every Warrant   | 1                           |                   |                   |                    |              |         |                   |        |

Figure 2 The legend on the last page of the report will show what selections were made – shown is "Run as" PDF

[ADM-AUC-HR-10597]

### 1.4 Excel® Version

To run the report, from the menu, select:

#### Human Resources > Reports > Report Library > [4 By Paychecks/Other] > #7225–Benefit Categories

| 📼 [AUC] 7815-Rej  | port Library Paychecks/Other                                                               |                                                                                                    |
|-------------------|--------------------------------------------------------------------------------------------|----------------------------------------------------------------------------------------------------|
| Goto<br>Actions   | Report Library Paychecks/Other                                                             | E Task 7225: Benefit Categories X Benefit Categories                                                                                                    |
| Report Categories | V220-Deriff Lt Categories       G463-Tables Audit Reports       G465-Tistory Audit Reports | Category Frequency:       On Demand @ Every Warrant () Monthly () Quarterly () Annually         Print Report as:       Osummary @ Detail         Required: Check Date Range (mmddyyyy)       From:       01-Jan-2023         Optional: Enter up to 9 Warrant#'s       Edit       0 values:         Run as () Preview () Print       ODF       @ Excel         If Printing use Duplex @ Yes       No       Lookup       OK         Cancel       Clear All |

| 89        | ~ (4 ~ <del>=</del>                   | Benet    | fit_Cagegory_7 | 7225_THERESA[1].xml - Excel |          |                                |                   |                       | Ther        |                                                                                                    |   |
|-----------|---------------------------------------|----------|----------------|-----------------------------|----------|--------------------------------|-------------------|-----------------------|-------------|----------------------------------------------------------------------------------------------------|---|
| File      | Home Insert Page Layout               | Formulas | Data           | Review View Help            |          |                                |                   |                       |             |                                                                                                    |   |
|           |                                       |          |                |                             |          |                                |                   |                       |             |                                                                                                    |   |
| A2        |                                       | #        |                |                             |          |                                |                   |                       |             |                                                                                                    |   |
| A A       | в                                     | C        | D              | E                           | F        | G                              | н                 | 1                     | J           | P                                                                                                    | ٩ |
| 1 Check   | -<br>Date between 09142022 and 092220 | 22       |                |                             |          |                                |                   |                       |             |                                                                                                    |   |
| 2 Emp#    | Employee Name                         | Prenote  | Category       | Category Description        | CostCode | Cost Code Description          | Employee Amt(Ded) | Employer Amt(Ben)     | Cost Code   | Direct Deposit                                                                                                    |   |
| 3 007852  | BRADY, KAREN B                        |          | BC             | BLUE CROSS                  | HMO BCX  | HMO BLUE EXTRA PAYMENT         | 32.87             |                       |             |                                                                                                    |   |
| 4 071655  | WALSH, KAREN                          |          | BC             | BLUE CROSS                  | HMO BCX  | HMO BLUE EXTRA PAYMENT         | 12.98             |                       |             |                                                                                                    |   |
| 5         | Total # of Employees: 2               |          | BC             | BLUE CROSS                  | HMO BCX  | HMO BLUE EXTRA PAYMENT         | 45.85             |                       |             |                                                                                                    |   |
| 6         |                                       |          |                |                             |          |                                |                   |                       |             |                                                                                                    |   |
| 7 Emp#    | Employee Name                         | Prenote  | Category       | Category Description        | CostCode | Cost Code Description          | Employee Amt(Ded) | Employer Amt(Ben)     | Cost Code   | Direct Deposit                                                                                                    |   |
| 8 007184  | BOYAN, KEITH P                        |          | BC             | BLUE CROSS                  | HMOBF    | HMO BLUE FAMILY 12MTH SCHOOL A | 121.46            |                       |             |                                                                                                    |   |
| 9 070168  | BRODEUR, MICHAEL G                    |          | BC             | BLUE CROSS                  | HMOBF    | HMO BLUE FAMILY 12MTH SCHOOL A | 121.46            |                       |             |                                                                                                    |   |
| 10 070149 | BURCH, KEITH S                        |          | BC             | BLUE CROSS                  | HMOBF    | HMO BLUE FAMILY 12MTH SCHOOL A | 121.46            |                       |             |                                                                                                    |   |
| 11 007788 | CATALANO, LYNN                        |          | BC             | BLUE CROSS                  | HMOBF    | HMO BLUE FAMILY 12MTH SCHOOL A | 121.46            |                       |             |                                                                                                    |   |
| 12 070684 | CATANZARITI, MARIE M                  |          | BC             | BLUE CROSS                  | HMOBF    | HMO BLUE FAMILY 12MTH SCHOOL A | 121.46            |                       |             |                                                                                                    |   |
| 13 007782 | KILDUFF, LAWRENCE R                   |          | BC             | BLUE CROSS                  | HMOBF    | HMO BLUE FAMILY 12MTH SCHOOL A | 121.46            |                       |             |                                                                                                    |   |
| 14 007111 | LADOUCEUR, LAWRENCE E.                |          | BC             | BLUE CROSS                  | HMOBF    | HMO BLUE FAMILY 12MTH SCHOOL A | 121.46            |                       |             |                                                                                                    |   |
| 15 007737 | MORO, KEITH P                         |          | BC             | BLUE CROSS                  | HMOBF    | HMO BLUE FAMILY 12MTH SCHOOL A | 121.46            |                       |             |                                                                                                    |   |
| 16 071167 | REMILLARD, MARIE                      |          | BC             | BLUE CROSS                  | HMOBF    | HMO BLUE FAMILY 12MTH SCHOOL A | 121.46            |                       |             |                                                                                                    |   |
| 17 070447 | SALISBURY, MICHAEL R                  |          | BC             | BLUE CROSS                  | HMOBF    | HMO BLUE FAMILY 12MTH SCHOOL A | 121.46            |                       |             |                                                                                                    |   |
| 18        | Total # of Employees: 10              | harris . | inc.           | CROTS                       | HMOBE    | HMO BLUE FAMILY 12M 15 HOOL A  | 1,214.60          | and the second second | Sec. Sec. 2 | Sector and the sector sector s |   |

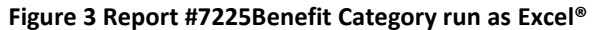